# Executar Switches de Linha de Comando de Ponto de Extremidade Seguro

## Contents

Introduction Informações de Apoio Switches de linha de comando Cisco Secure Endpoint Switches sfc.exe de ponto de extremidade seguro Switches Ipsupporttool.exe de Ponto de Extremidade Seguro Comutadores IPTray.exe de ponto de extremidade seguro Informações Relacionadas

## Introduction

Este documento descreve os switches de Linha de Comando (CLI) disponíveis para uso com o Cisco Secure Endpoint e o ipsupporttool.exe.

# Informações de Apoio

A interação com endpoints, tanto fisicamente quanto através da Interface Gráfica do Usuário (GUI), nem sempre está disponível para acessibilidade em ambientes específicos. O Cisco Secure Endpoint oferece várias abordagens para interação. Este documento pode fornecer os switches para a CLI.

**Observação**: os switches CLI do instalador estão disponíveis aqui <u>Switches de linha de comando para</u> o <u>Cisco Secure Endpoint Installer</u>. A matriz de requisitos de reinicialização é apresentada aqui <u>AMP</u> for Endpoints Atualização do conector do Windows Requisitos de reinicialização.

## Switches de linha de comando Cisco Secure Endpoint

## Switches sfc.exe de ponto de extremidade seguro

- 1. Abra o prompt de comando no Windows.
- Navegue até a pasta no prompt de comando. Caminho padrão: C:\Program Files\Cisco\AMP\X.X.X\, o X.X.X denota o número da versão).
   <#root>

```
cd C:\Program Files\Cisco\AMP\7.5.1\
```

3. Execute os switches disponíveis fornecidos.

Observação: na execução de switches, não pode haver saída ecoada de volta.

Switches disponíveis para serem usados com o sfc.exe.

• -s : iniciar o serviço de Proteção Imunet (Conector do Windows). O serviço já deve ter sido registrado

com o SCM para ser iniciado.

<#root>

sfc.exe -s

• -k : serviço Parar Proteção Imunet (Conector do Windows). Se a Proteção do Conector estiver habilitada, você poderá interromper o serviço usando: sfc.exe -k \_password\_

<#root>

sfc.exe -k

sfc.exe -k examplepassword

• -i : Instalar o serviço Immunet Protect (Conector do Windows). Ele também define a ação padrão a ser tomada se o serviço falhar.

<#root>

sfc.exe -i

• -u : Desinstalar o serviço Immunet Protect (Conector do Windows). Cancele o registro do serviço com o Windows Service Control Manager (SCM). Esta opção é usada pelo desinstalador para desinstalar o serviço do conector do Windows.

<#root>

sfc.exe -u

• -r : Redefine o serviço de Proteção Imunet (Conector do Windows). Isso é muito semelhante à opção - i, mas não instala o serviço. Isso é útil para corrigir corrupção de local.xml.

<#root>

sfc.exe -r

• -l começa a ativar e -l pára a desativar. (O disparador é um L minúsculo) - Alterna o registro de depuração e do kernel dinamicamente. Esse estado pode continuar até que seja desativado, o serviço seja reiniciado ou uma nova política seja configurada para alterar o nível de log.

<#root>

sfc.exe -1 start

sfc.exe -1 stop

• **-unblock SHA\_of\_the\_file** : Essa opção desbloqueia a execução de um processo. Depois que a opção de comando é executada, o aplicativo pode ser removido do cache de kernel local da lista de bloqueio de aplicativos.

A situação para usar esta opção de comando é quando um aplicativo é bloqueado por causa de falso positivo ou erro, e queremos desbloquear rapidamente o aplicativo sem esperar 30 minutos ou reinicializar a máquina.

<#root>

sfc.exe -unblock f5b6ab29506d5818a2f8d328029bb2fcb5437695702f3c9900138140f3cd980c

-reregister (a partir do Connector v.6.2.1): essa opção pode limpar o uuid e os certificados do local.xml e do Registro enquanto o serviço está em execução e aciona um novo registro. Local.xml e o registro são atualizados com novos valores. No entanto, isso será bloqueado se a Sincronização de ID estiver habilitada e o conector obtiver o UUID existente novamente. Isso pode colocar o conector no grupo/política padrão após o novo registro se o pacote de instalação usado para a instalação inicial tiver sido modificado. Se a Proteção do Conector estiver habilitada, será necessário inserir o seguinte: sfc.exe -reregister \_password\_

<#root>

sfc.exe -reregister

sfc.exe -reregister examplepassword

• **-forceupdate** (a partir do Connector v.7.2.7): essa opção pode forçar o conector a atualizar as definições TETRA.

<#root>

sfc.exe -forceupdate

#### Switches Ipsupporttool.exe de Ponto de Extremidade Seguro

- 1. Abra o prompt de comando no Windows.
- 2. Navegue até a pasta no prompt de comando. Caminho padrão:C:\Program Files\Cisco\AMP\X.X.X\, o X.X.X denota o número da versão).
  <#root>

3. Execute os switches disponíveis fornecidos.

Observação: na execução de switches, não pode haver saída ecoada de volta.

Switches disponíveis com ipsupporttool.exe:

**Cuidado**: qualquer switch que faça referência a uma opção de pasta requer que as pastas sejam criadas antes da especificação.

-d : especifica a pasta da qual a Ferramenta de Suporte do Windows pode recuperar arquivos.
- Se não for especificado, a Ferramenta de Suporte poderá recuperar arquivos do diretório do conector atual.

<#root>

ipsupporttool.exe -d C:\Program Files\Cisco\AMP\6.1.7\TestFolder\

 -o: Especifica a pasta de saída para a Ferramenta de Suporte. O padrão é a área de trabalho se esta opção não for especificada.

<#root>

ipsupporttool.exe -o C:\Program Files\Cisco\AMP\6.1.7\TestFolder\

 -t: executa um diagnóstico de nível de depuração com tempo na Ferramenta de Suporte do Windows para o tempo especificado. A duração é especificada em minutos.

<#root>

ipsupporttool.exe -t 5

### Comutadores IPTray.exe de ponto de extremidade seguro

• -f : Permite que a interface de usuário do cliente se torne ativa a partir da linha de comando. Isso só será necessário se um endpoint tiver a GUI desativada por meio da política com a opção Iniciar interface de usuário do cliente desmarcada.

<#root>

iptray.exe -f

# Informações Relacionadas

- <u>Suporte Técnico e Documentação Cisco Systems</u>
- Endpoint seguro da Cisco Notas técnicas
- Endpoint Cisco Secure Guia do usuário

## Sobre esta tradução

A Cisco traduziu este documento com a ajuda de tecnologias de tradução automática e humana para oferecer conteúdo de suporte aos seus usuários no seu próprio idioma, independentemente da localização.

Observe que mesmo a melhor tradução automática não será tão precisa quanto as realizadas por um tradutor profissional.

A Cisco Systems, Inc. não se responsabiliza pela precisão destas traduções e recomenda que o documento original em inglês (link fornecido) seja sempre consultado.